## Installing and registering Quality Control

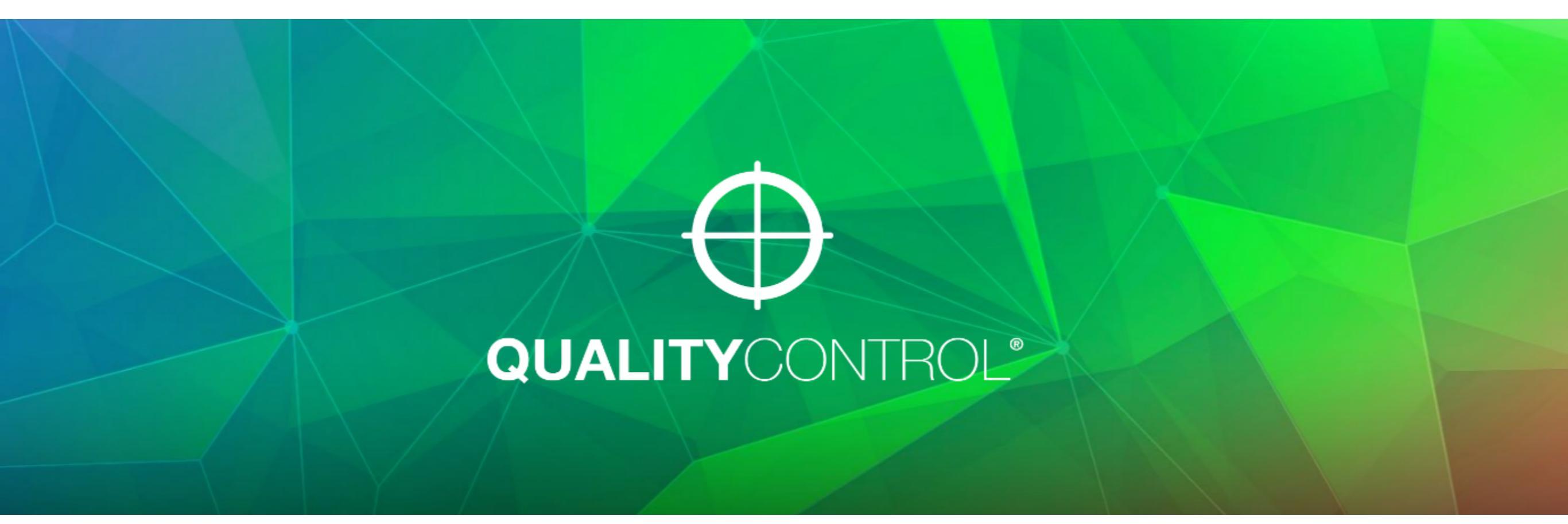

The installer is the same for demo and full licenses - go to the Quality Control product page in http://colorproseries.aleyant.com/page/trial-downloads and click on Download Free Trial.

The installer will be downloaded to your download folder. Locate the installer when download is complete

|                        |                         |             |                 |          |      |           |                  |                 |   | X |
|------------------------|-------------------------|-------------|-----------------|----------|------|-----------|------------------|-----------------|---|---|
| 😋 🔍 🗢 🚹 🕨 admin 🕨      | Dowends Dowends Dowends |             |                 |          |      |           | • <del>•</del> • | Search QC350    |   | ٩ |
| Organize 🔻 Extract all | l file.                 |             |                 |          |      |           |                  | :==             | • | 0 |
| 🔆 Favorites            | Nanje                   | Туре        | Compressed size | Password | Size |           | Ratio            | Date modified   |   |   |
| 🧮 Desktop              | C350                    | Application | 34,390 KB       | No       |      | 34,550 KB | 1%               | 4/14/16 1:53 PM |   |   |
| 🝌 Downloads            |                         |             |                 |          |      |           |                  |                 |   |   |
| 🖳 Recent Places        |                         |             |                 |          |      |           |                  |                 |   |   |
| 🖰 Libraries            |                         |             |                 |          |      |           |                  |                 |   |   |
| Documents              |                         |             |                 |          |      |           |                  |                 |   |   |
| J Music                |                         |             |                 |          |      |           |                  |                 |   |   |
| Pictures               |                         |             |                 |          |      |           |                  |                 |   |   |
| Videos                 |                         |             |                 |          |      |           |                  |                 |   |   |
|                        |                         |             |                 |          |      |           |                  |                 |   |   |
| 🤣 Homegroup            |                         |             |                 |          |      |           |                  |                 |   |   |
| Computer               |                         |             |                 |          |      |           |                  |                 |   |   |
| Local Disk (C)         |                         |             |                 |          |      |           |                  |                 |   |   |
| DVD Drive (D:) GSP1    |                         |             |                 |          |      |           |                  |                 |   |   |
| Home on 'Mac' (Z:)     |                         |             |                 |          |      |           |                  |                 |   |   |
|                        |                         |             |                 |          |      |           |                  |                 |   |   |
| 📬 Network              |                         |             |                 |          |      |           |                  |                 |   |   |
| 🖳 ADMIN803A            |                         |             |                 |          |      |           |                  |                 |   |   |
| I툎 Mac                 |                         |             |                 |          |      |           |                  |                 |   |   |
|                        |                         |             |                 |          |      |           |                  |                 |   |   |
|                        |                         |             |                 |          |      |           |                  |                 |   |   |
|                        |                         |             |                 |          |      |           |                  |                 |   |   |

1 item

### Double-click the installer and follow the instructions of the setup wizard

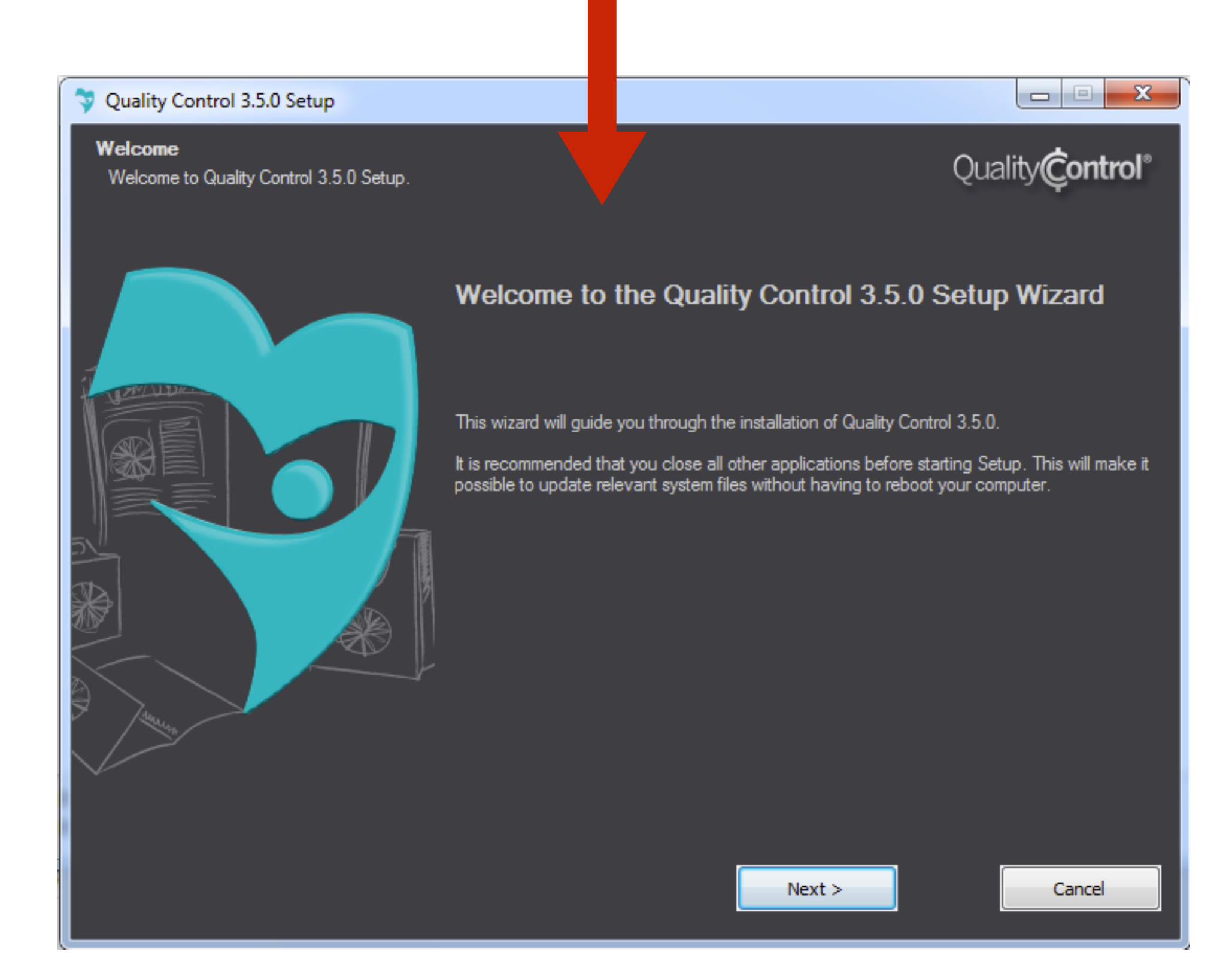

Once install is complete, the registration window will open. Fill in the fields and click "Activate" Quality Control will license itself for 14 days. If you plan to purchase, let us know the **Company name** and **email** that were used to register the application.

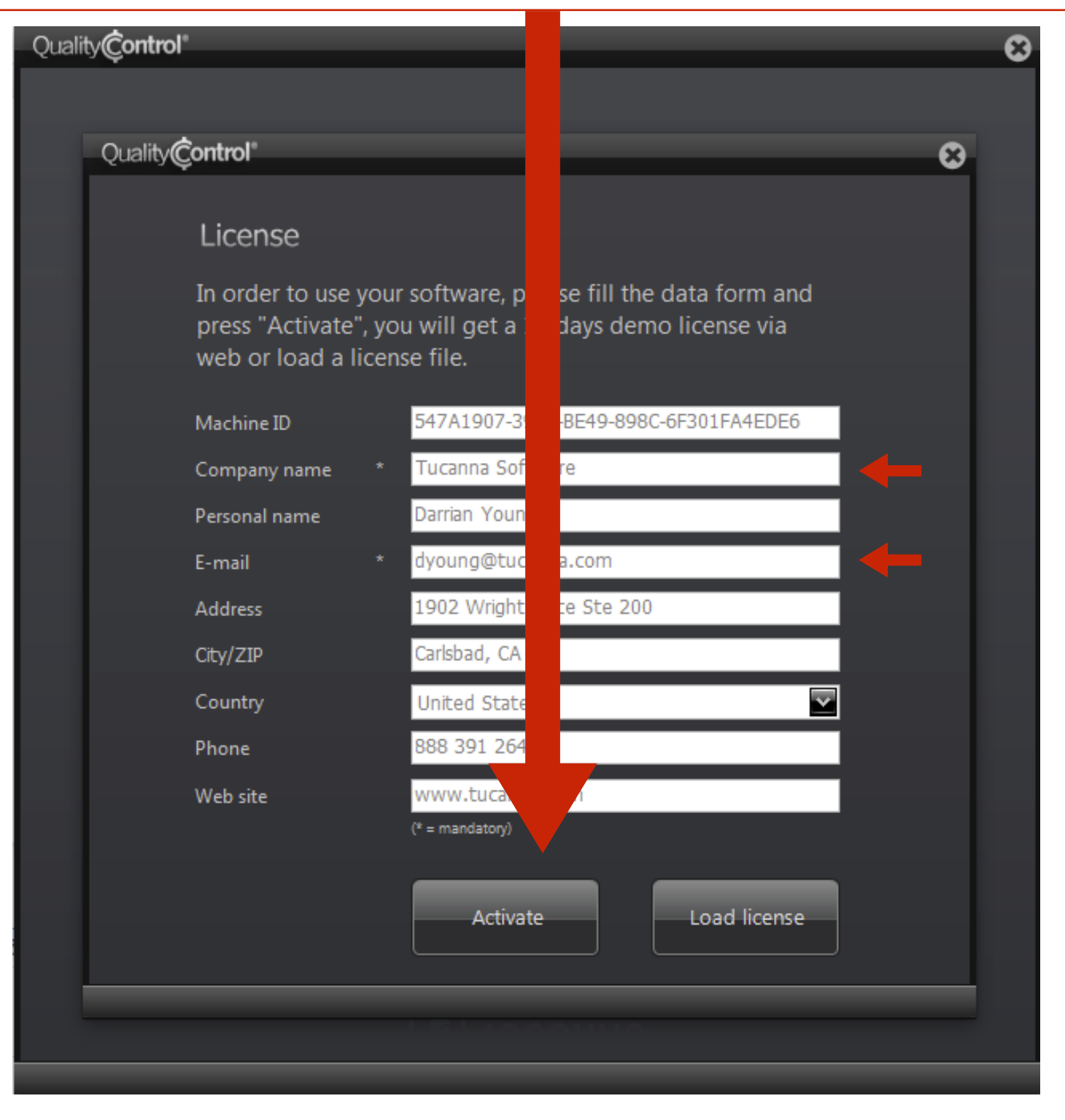

# After purchasing Quality Control, you will receive a new license file. To apply, go to the **General** tab and click the **License** button.

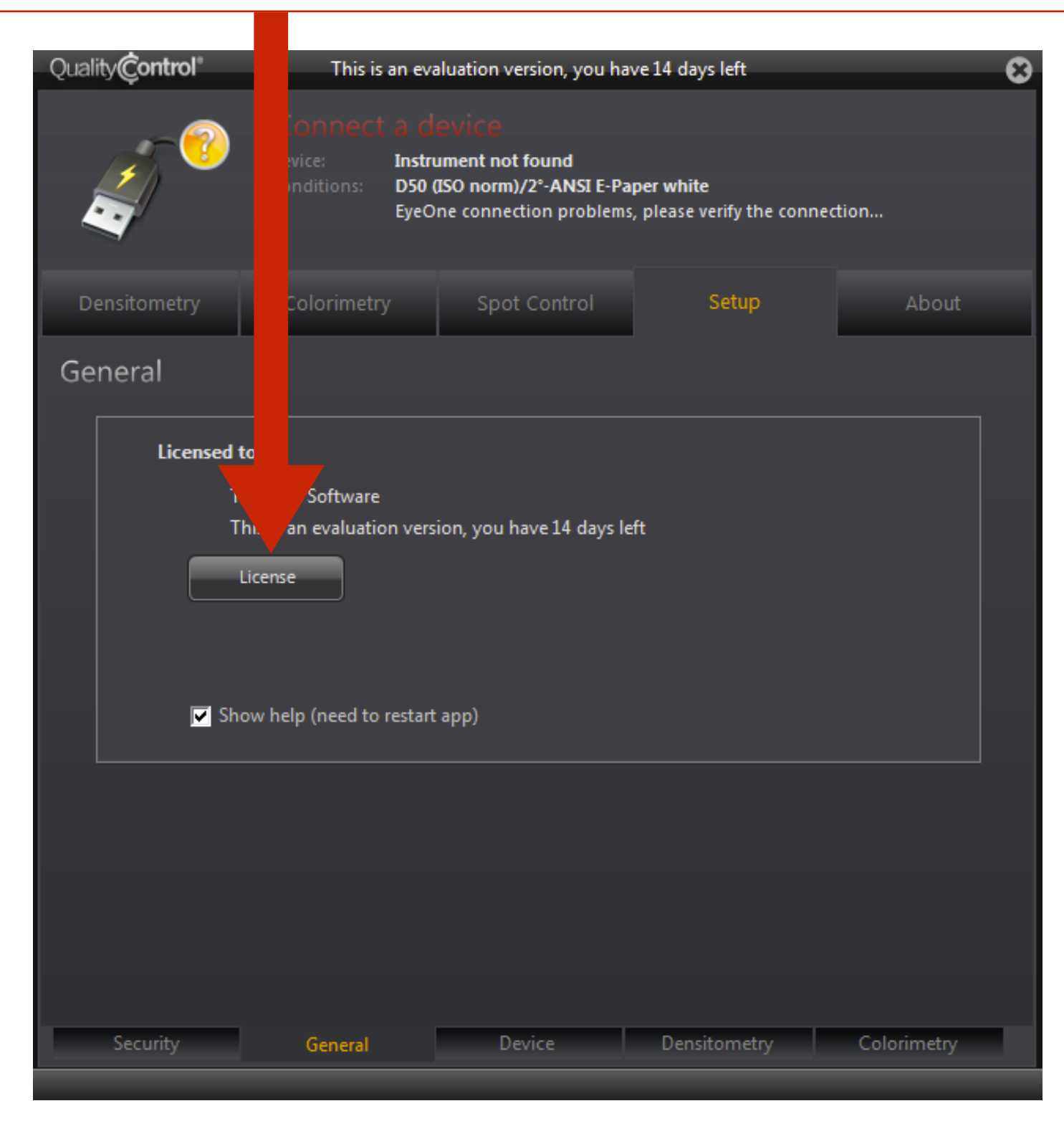

### The license window will open again. Click Load license to search for the license file you received.

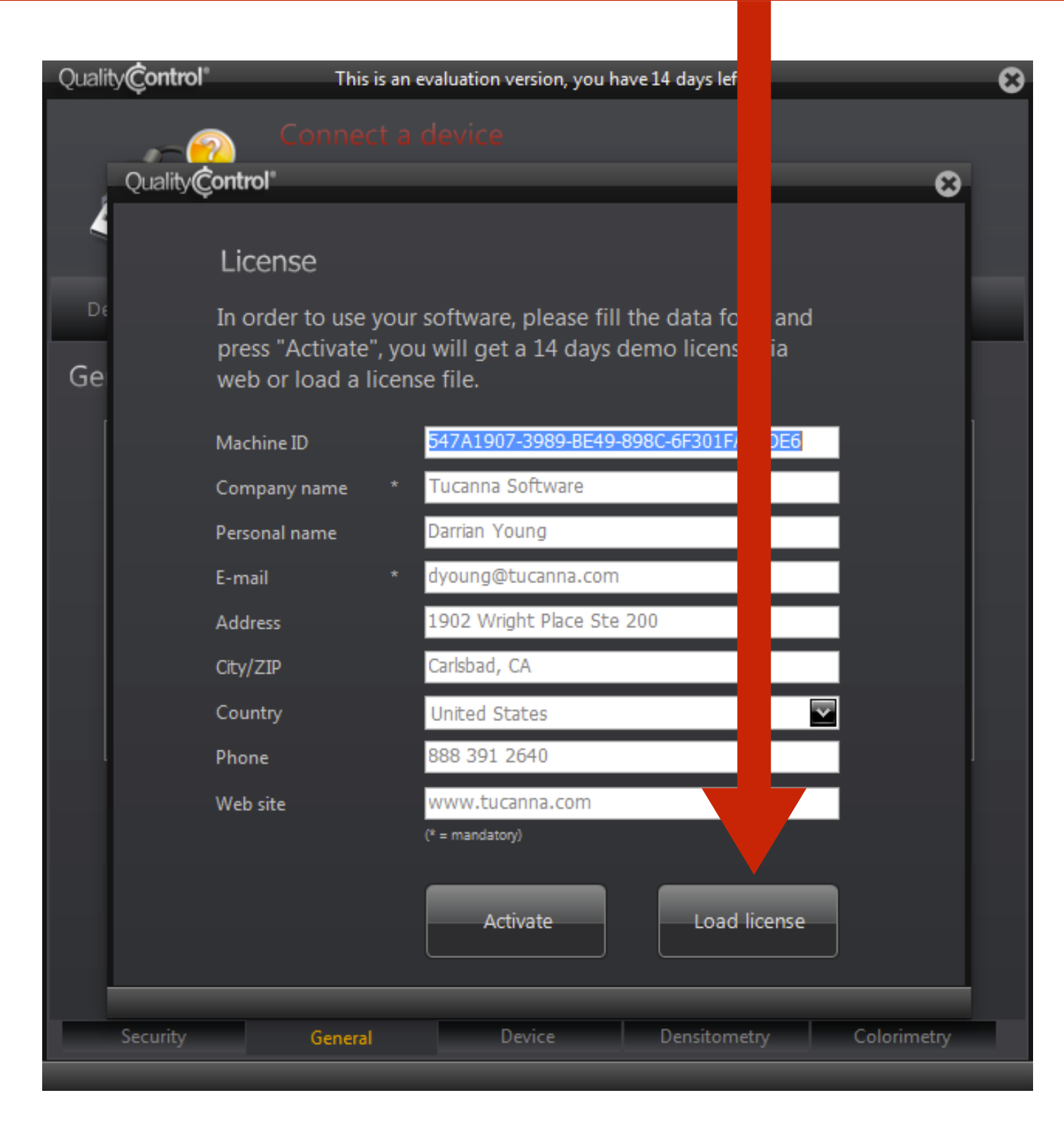

### Find your license file, select it and click Open. Quality Control will now have your permanent license applied.

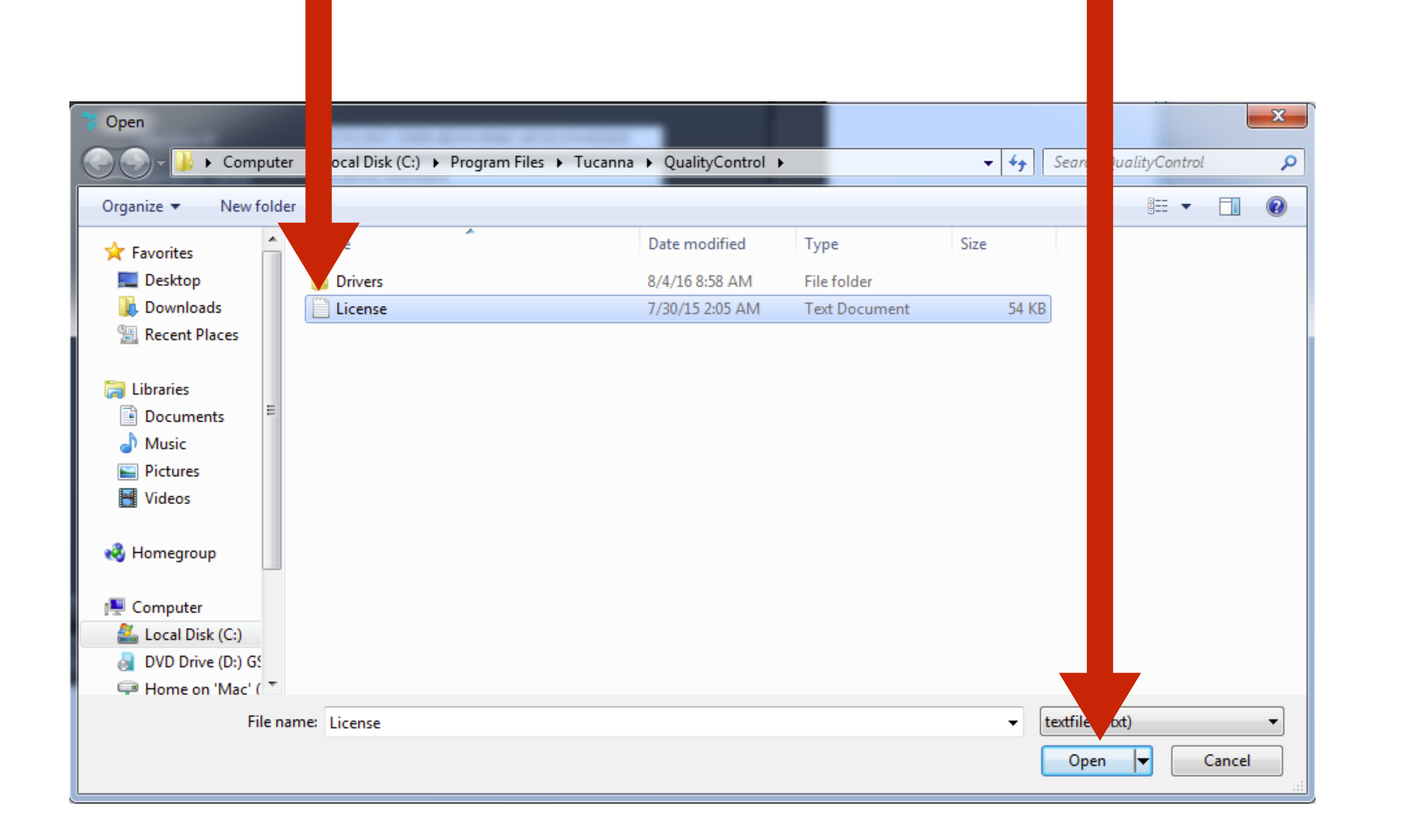